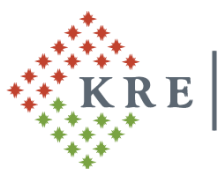

Károli Gáspár Református Egyetem

Károli Gáspár University of the Reformed Church in Hungary Gazdasági Főigazgatóság

# Tájékoztatás a KRE NEPTUN gyűjtőszámla használatáról

# 1. Pénz átutalása

A hallgató <u>kizárólag banki átutalás</u> kezdeményezésével helyezhet el összeget a saját Neptun gyűjtőszámla (a továbbiakban: gyűjtőszámla) egyenlegén.

Figyelem! A gyűjtőszámlára kezdeményezett utalást követően, a Neptunban kiírt tétel befizetésének műveletét is végre kell hajtani! Ennek hiányában a tétel rendezetlen marad, tartozás keletkezik, annak ellenére, hogy a gyűjtőszámlán elegendő összeg áll rendelkezésre!

A banki átutaláskor megadandó adatok:

| Kedvezményezett neve:               | Károli Gáspár Református Egyetem                                      |
|-------------------------------------|-----------------------------------------------------------------------|
| Kedvezményezett számlaszáma:        | 11705008-20496203-00000000                                            |
| Átutalás közleménye:                | NK-Neptunkód Hallgató nyomtatási neve                                 |
| Például, ha a hallaató Nentunkódia: | A1R2C3 a hallaató nyomtatási neve Nentunhan <sup>,</sup> Minta Márton |

Például, ha a hallgató Neptunkódja: A1B2C3, a hallgató nyomtatási neve Neptunban: Minta Márton, akkor az átutalás közleménye az alábbi lesz: "**NK-A1B2C3 Minta Márton".** 

Figyelem! Az adott napon indított utalás összege nem jelenik meg a gyűjtőszámla egyenlegen az utalás napján!

**Az utalás átfutási ideje 1-2 munkanap**. Az utalt összeg legkorábban a következő munkanap reggelén jelenik meg a Neptun rendszerben a **Pénzügyek / Befizetés** menüpontban a *Gyűjtőszámla egyenleg* sorában.

Amennyiben Ön nem közvetlenül belföldi bankszámláról utal a gyűjtőszámlára, hanem külföldi bankszámláról, vagy nemzetközi online utalási rendszeren keresztül (pl: **Revolut, Wise**), akkor az utalt összeg Neptunban történő megjelenéséhez szükséges átfutási idő megnövekedhet.

|                                                                                                 | (172 ms)                                       | Befizetés                                               |                                         |         |                                           |
|-------------------------------------------------------------------------------------------------|------------------------------------------------|---------------------------------------------------------|-----------------------------------------|---------|-------------------------------------------|
| <ul> <li>Aktualitások</li> <li>Neptun okostelefonra</li> </ul>                                  | > Befizetés                                    | Számlák<br>Tranzakciós lista<br>Ösztöndíjak, kifizetése | ek                                      | Eálávak | Mindon fáláu. <b>Státucz:</b> Mindon tínu |
| Próbálja ki az ingyenes Neptun<br>mobilalkalmazást Android vagy<br>iOS rendszerű okostelefonon. | <ul> <li>Félévek:</li> <li>Státusz:</li> </ul> | Beállítások<br>M                                        | linden félév<br>linden típus<br>istázás | `       |                                           |
| ⊙ Üzenetek                                                                                      | Műveletek: Hozzáadás a                         | kedvencekhez Tétel                                      | kiírás                                  |         |                                           |
| Beérkezett üzenetek (275)                                                                       | 1.) Tételek kiválasztása                       |                                                         |                                         |         |                                           |
| Elküldött üzenetek                                                                              | Gyűjtőszámlák                                  | 117                                                     | 70500820496203                          | ~       |                                           |
| Beállítások                                                                                     | Gyűjtőszámla egyenleg 3 500 HUF                |                                                         |                                         |         |                                           |
| Címtár                                                                                          |                                                |                                                         |                                         |         |                                           |

<u>Kérjük, különös figyelemmel töltse ki a közlemény rovatot, az "NK- Neptunkód Hallgató</u> <u>nyomtatási név"</u> közlemény alkalmazásával! Nem megfelelő közlemény megadása esetén a rendszer nem tudja beazonosítani az utalását, és nem lesz látható az utalt összeg a hallgató gyűjtőszámla egyenlegén.

Amennyiben az utalt összeg nem jelenik meg a hallgató gyűjtőszámla egyenlegén az utalást követő munkanapon, akkor a gyujtoszamla@kre.hu email címen érdeklődhet a Neptunban szereplő – teljes – nyomtatási neve és Neptun kódja megjelölésével, valamint az utalási bizonylat megküldésével.

#### Az utalási bizonylatnak a következő adatokat kell tartalmazni:

- indító bankszámlaszám
- cél bankszámlaszám
- utalt összeg
- utalás dátuma
- utalás közleménye

**Nem megfelelő utalási közlemény** esetén az utalt összeget az <u>utalási bizonylat</u> ellenében tudjuk manuálisan beazonosítani a megadott Neptun kód gyűjtőszámla egyenlegére, miután az összeg már látható lesz a Neptunban. A hallgató az **utalás bizonylatát**, valamint a Neptunban szereplő – teljes – **nyomtatási nevét és Neptun kódját** a gyujtoszamla@kre.hu email címre küldheti meg.

A nemzetközi online utalási rendszerek (pl: **Revolut, Wise**) használatával kapcsolatban szeretnénk felhívni a figyelmet arra, hogy minden utalás ugyanarról a számlaszámról érkezik, így közlemény hiányában a beazonosításuk nem lehetséges.

### 2. <u>Tétel kiírása</u>

Az **ismételt vizsgadíjak**, valamint **a szolgáltatási díjak** kiírását a hallgatónak a **Pénzügyek / Befizetés** menüpontban, a **Tétel kiírás** gomb megnyomásával van lehetősége elvégezni.

| 31 ms)                                   | , in the second                    | 1 childg, ch   | Informatio               | e s, mee |               |                             |          |
|------------------------------------------|------------------------------------|----------------|--------------------------|----------|---------------|-----------------------------|----------|
| > Befiz                                  | zetés                              |                |                          |          |               |                             |          |
| 8                                        | Szű                                | rések          |                          | Fé       | lévek: Minden | félév, <b>Státusz:</b> Mind | en típus |
| Félévek:                                 |                                    |                | Minden félév             | (        | ~             |                             |          |
| Státusz:                                 |                                    |                | Minden típus             |          | ~             |                             |          |
|                                          |                                    |                | Listázás                 |          |               |                             |          |
| Műveletek:<br>1.) Tételek                | Hozzáadás<br>kiválasztása          | a kedvencekhez | Listázás<br>Tétel kiírás |          |               |                             |          |
| Műveletek:<br>1.) Tételek<br>& Gyűjtőszá | Hozzáadás<br>kiválasztása<br>imlák | a kedvencekhez | Listázás<br>Tétel kiírás | 96203    | ~             |                             |          |

A *Tétel kiírás* gomb megnyomását követően a felugró ablakban választható ki a fizetési jogcím.

| Kiírt tétel létrehoz | ása    |                                                                                   | ? 🖻 🕅 |
|----------------------|--------|-----------------------------------------------------------------------------------|-------|
| Adatok               |        |                                                                                   |       |
| ♦ Fizetési jogcímek: |        | Kérem válasszon!<br>Kérem válasszon!<br>Ismételt vizsgadíj<br>Szolgáltatás jogcím | ~     |
| Tétel létrehozása    | Vissza |                                                                                   |       |

**Szolgáltatási jogcím** esetén a félév megadását követően választható ki az adott szolgáltatás típusa. A *Tétel létrehozása* gomb megnyomásával létrejön a befizetendő tétel.

| Kiírt tétel létreh | ozása       |                                                                                                    | ? 🖻 🗙                                                                                                    |
|--------------------|-------------|----------------------------------------------------------------------------------------------------|----------------------------------------------------------------------------------------------------|
| Adatok             |             |                                                                                                    |                                                                                                    |
| Fizetési jogcímek: |             | Szolgáltatás jogcím                                                                                                    | ~                                                                                                    |
| Félévek:           |             | 2021/22/1                                                                                                    |                                                                                                    |
| Szolgáltatás típus | a:          | Kérem válasszon!                                                                                                    | ~                                                                                                    |
| Tárovak:           |             | Kérem válasszon!                                                                                                    |                                                                                                    |
| Tétel létrehozása  | Vissza      | Átvételi kérelem (más felsőoktatási inté<br>Diákigazolvány elvesztése esetén a kiad<br>Diszoklevék ikillítása (idegen nyelven) (<br>Félév passzíválása hivatalból (visszame<br>Hallgató kérelmére tett javítóviszga (25<br>Hallgatói jogviszony igazolása (angol) (2<br>Regisztrációs hetet, időszakot követően<br>Hallgatói státusz változtatása a FIR-OSA<br>Oklevél továbbtanulási célból történő eli<br>Igazolás (szakmai gyakorlat, egyéb hall | zményből) elbírálása (10000 HUF)<br>iott érvényesítő matrica díja (3500 HUF)<br>9000 HUF)<br>nőlegesen a következő aktív félévre való<br>00 HUF)<br>2000 HUF)<br>benvýltott passzíválási kérelem (amenny<br>4P statisztikai jelentés (október 15. és ma<br>ismerése (5000 HUF)<br>gatói jogviszony létesítéséhez, tanulmány |
|                    | INYL2KIB1-K | Igazolás (szakmai gyakorlat, egyéb hall<br>10 0 Igazolatlan vizsgamulasztás (4500 HUF)                                                                                                    | gatói jogviszony létesítéséhez, tanulmány<br>)                                                                                                    |

**Ismételt vizsgadíj** esetén a félév megadását követően választható ki a tantárgy, és a tantárgy kiválasztását követően jelenik meg a fizetendő díj összege.

| Kiirt tetel letrehozasa |                                    | ? 🖒 |
|-------------------------|------------------------------------|-----|
| Adatok                  |                                    |     |
| Fizetési jogcímek:      | Ismételt vizsgadíj                 | ~   |
| Félévek:                | 2020/21/2                          |     |
| Tárgyak:                | Polgári perjog II. (AJ JOL170607K) | ~   |
|                         |                                    |     |
|                         |                                    |     |
|                         |                                    |     |
|                         |                                    |     |
|                         |                                    |     |
|                         |                                    |     |
|                         |                                    |     |

A Tétel létrehozása gomb megnyomásával létrejön a befizetendő tétel.

| Siker  |                          | 2022.07.12. 15:37:34 | C <sup>7</sup> |
|--------|--------------------------|----------------------|----------------|
|        | A tétel kiírás sikerült! |                      |                |
|        |                          |                      |                |
| Vissza |                          |                      |                |

#### A létrehozott tétel a Pénzügyek / Befizetés menüben a Befizetendő kiírt tételek alatt jelenik meg.

| >                                    | Befizetés                   |                            |            |                                |           |                                    |                  |             |         |  |  |  |
|--------------------------------------|-----------------------------|----------------------------|------------|--------------------------------|-----------|------------------------------------|------------------|-------------|---------|--|--|--|
|                                      |                             | Szűrések                   |            |                                | Félév     | Félévek: 2020/21/2, Státusz: Aktív |                  |             |         |  |  |  |
| ♦ Fél<br>♦ Sta                       | lévek:<br>átusz:            |                            |            | 2020/21/2<br>Aktív<br>Listázás | *<br>*    |                                    |                  |             |         |  |  |  |
| Művele<br>1.) Té                     | etek: Hozz<br>telek kivál:  | áadás a kedvenc<br>asztása | ekhez T    | tel kiírás                     |           |                                    |                  |             |         |  |  |  |
| <ul> <li>Syú</li> <li>Syú</li> </ul> | ijtőszámlák<br>ijtőszámla e | gyenleg                    |            | 1170500820496203<br>0 HUF      | ~         |                                    |                  |             |         |  |  |  |
| Bel                                  | fizetés                     | Visszafizetés              |            |                                |           |                                    |                  |             |         |  |  |  |
| Befiz                                | etendő ki                   | irt tételek[2020           | /21/2, Akt | ív]                            |           |                                    |                  |             |         |  |  |  |
| Művel                                | letek: Bef                  | zet Törlés                 |            |                                |           |                                    |                  |             |         |  |  |  |
| E N                                  | év                          | Félév                      | Típus      | Tárgykód                       | Összeg    | Kiírás dátuma I▼I                  | Befizetés dátuma | Határidő    | Státusz |  |  |  |
| V                                    | <u>izsga díj</u>            | 2020/21/2                  |            | AJ JOL170503K                  | 4 500 HUF | 2021.05.04.                        |                  | 2021.05.04. | Aktív   |  |  |  |

A tétel kiírásával aktív fizetési kötelezettség keletkezik, melyhez fizetési határidő tartozik. Amennyiben a hallgató a tételt ezen dátumig nem teljesíti, lejárt határidejű tartozása keletkezik!

A hallgató által tévesen kiírt tétel törölhető, melyet a törlendő tételhez tartozó sor végén található jelölőnégyzet bepipálásával, majd a **Törlés** gomb megnyomásával végezhet el!

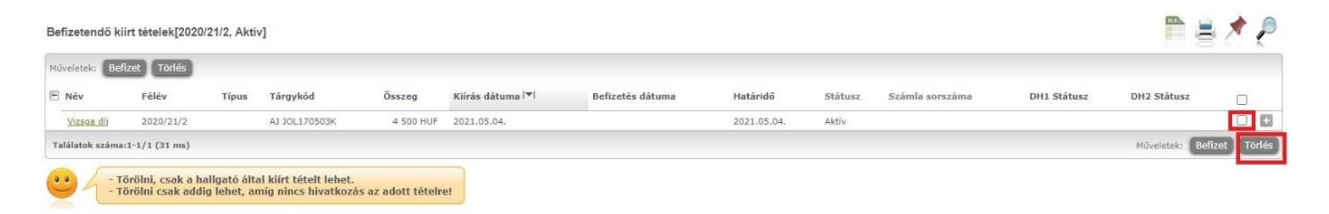

## 3. Kiírt tétel befizetése

A kiírt tétel teljesítéséhez a hallgató gyűjtőszámla egyenlegén elegendő összegnek kell rendelkezésre állnia.

A kiírt tétel befizetése a kiválasztott tételhez tartozó sor végén található jelölőnégyzet bepipálásával, majd a **Befizet** gomb megnyomásával hajtható végre!

| Befizetendő k     | iírt tételek[2020                   | )/21/2, Akti               | v]                                            |                   |                               |                  |             |         |                 |             |                | * ?          |
|-------------------|-------------------------------------|----------------------------|-----------------------------------------------|-------------------|-------------------------------|------------------|-------------|---------|-----------------|-------------|----------------|--------------|
| Műveletek: Be     | fizet Törlés                        |                            |                                               |                   |                               |                  |             |         |                 |             |                |              |
| E Név             | Félév                               | Típus                      | Tárgykód                                      | Összeg            | Kiírás dátuma <sup>[</sup> ▼] | Befizetés dátuma | Határidő    | Státusz | Számla sorszáma | DH1 Státusz | DH2 Státusz    |              |
| <u>Vizsoa dij</u> | 2020/21/2                           |                            | AJ JOL170503K                                 | 4 500 HUF         | 2021.05.04.                   |                  | 2021.05.04. | Aktív   |                 |             |                |              |
| Találatok száma   | :1-1/1 (31 ms)                      |                            |                                               |                   |                               |                  |             |         |                 |             | Műveletek: Bel | fizet Törlés |
| <u>.</u>          | örölni, csak a h<br>örölni csak add | allgató ált<br>ig lehet, a | al kiírt tételt lehet.<br>níg nincs hivatkozá | s az adott tételr | el                            |                  |             |         |                 |             |                |              |

A **Befizet** gomb megnyomását követően a rendszer egy felugró ablakban kér megerősítést a befizetésre.

| Kérdé | S                  | 3 |
|-------|--------------------|---|
| ?     | Biztosan befizeti? |   |
|       |                    |   |

Az **Igen** gomb megnyomását követően a **fizetési mód** választás felülete jelenik meg. A **Befizet** gomb megnyomását követően történik meg az adott tétel befizetése.

| Tárgyak Vizsgák Pénzügyek Információ Ügy     | intézés |
|----------------------------------------------|---------|
| (31 ms)                                      |         |
| > Befizetés                                  |         |
| 2.) Befizetés típusa - Kiírt tétel befizetés |         |
| Fizetési mód választás                       |         |
| Gyűjtőszámlás fizetés                        |         |
| ♦ Gyűjtőszámlák 1170500820496203             | ~       |
| Befizet Vissza                               |         |

A művelettel a tétel státusza teljesítetté válik.

A hallgató a befizetését követően a **Pénzügyek / Befizetés** menüpontban győződhet meg a tétel teljesülésének státuszáról. **Teljesített státusz esetén történt meg a tétel tényleges befizetése.** 

| Befiz | etendő kiírt tételek[Minden félév, Minden típus] |             |                  |           |                     |                     |            |             |                    | 30.5           |                | 1 🤊 |
|-------|--------------------------------------------------|-------------|------------------|-----------|---------------------|---------------------|------------|-------------|--------------------|----------------|----------------|-----|
| Műve  | etek: Befizet Törlés                             |             |                  |           |                     |                     |            |             |                    |                |                |     |
| E N   | év                                               | Félév Típus | Tárgykód         | Összeg    | Kiírás<br>dátuma ∣▼ | Befizetés<br>dátuma | Határidő   | Státusz     | Számla<br>sorszáma | DH1<br>Státusz | DH2<br>Státusz |     |
| V     | izsga díj                                        | 2020/21/2   | AJ<br>JOL170403K | 4 500 HUF | 2021.06.22.         | 2021.06.22.         | 2021.06.22 | Teljesített | 2021/N/11450       |                |                |     |

Javasoljuk a gyűjtőszámla rendeltetésszerű használatát, annak érdekében, hogy ne legyen pénzügyi akadálya a vizsgajelentkezéseknek, tantárgyfelvételnek, félévre történő bejelentkezésnek.

Kérjük gondolja át, tervezze meg pénzügyeit, az esetlegesen felmerülő fizetési kötelezettségekre készüljön fel időben!

#### Javasoljuk a befizetendő tételek rendszeres ellenőrzését!

A **Pénzügyek / Befizetés** menüpontban az alábbi listázási beállítással tekinthetők meg a befizetésre váró tételek.

| Befizetés                  |                        |                                       |  |
|----------------------------|------------------------|---------------------------------------|--|
| Szűrések                   |                        | Félévek: Minden félév, Státusz: Aktív |  |
| Félévek:                   | Minden félév           | <b>~</b>                              |  |
| ₩ Statusz:                 | Listázás               |                                       |  |
| Műveletek: Hozzáadás a ked | vencekhez Tétel kiírás |                                       |  |

Az Egyetem általi tételkiírás esetén a hallgató Neptun üzenetben kap tájékoztatást a fizetési kötelezettség keletkezéséről és befizetési határidejéről. Kérjük, hogy az üzenetet őrizze meg, mert a határidő lejáratakor a rendszer nem küld külön értesítést, de minden Neptun belépéskor a rendszer figyelmeztet az aktív pénzügyi tételekre!

Javasoljuk a Neptun üzenetek folyamatos nyomon követését!

Készítette: Kontrolling és Neptun Osztály Károli Gáspár Református Egyetem, Gazdasági Főigazgatóság